# TUTORIAL – PASSO A PASSO MANIFESTAÇÃO DE INTERESSE PARA ATRIBUIÇÃO 2023

#### Acesse: https://sed.educacao.sp.gov.br/

Após a realização do login em Atribuição Inicial > Manifestação de Interesse:

|   | Division to Olympic               |
|---|-----------------------------------|
|   | Diano de Classe                   |
|   | EFAPE                             |
| 5 | Atribuição Inicial                |
|   | 1 - Conferência/recurso de pontos |
|   | 2 - Inscrição                     |
|   | Editar Manifestação               |
|   | Manifestação de Interesse         |
|   | Tutoriais                         |
|   | Financeiro                        |
|   | Gestão DE/SEDUC                   |
|   | Gestão do Sistema                 |
|   |                                   |

- Na próxima tela, clique em "selecione";

| secretaria da educação do estat<br>Secretaria Escolar Dig | do de são paulo<br>J <b>ital</b> |                   |    | E-mail :     | Você est<br>-mail Institucional (via Microsoft): rosana<br>Institucional (via Geogle): rosana.terceiro<br>Meus Emails 7 Oúvidas 2 Perfil | á logado como: Professor<br>.terceiro@educacao.sp.gov.br<br>@exrvidor.educacao.sp.gov.br |
|-----------------------------------------------------------|----------------------------------|-------------------|----|--------------|----------------------------------------------------------------------------------------------------|------------------------------------------------------------------------------------------|
| Inicio » Atribuição Inicial » Manifestação de Interesse   |                                  |                   |    |              |                                                                                                    |                                                                                          |
| Q, Acesso rápido                                          | Manifestar Interesse - At        | tribuição Inicial |    |              |                                                                                                    |                                                                                          |
| Aluno                                                     |                                  |                   |    |              |                                                                                                    | Test Downood                                                                             |
| Centro de Midias                                          |                                  |                   |    | I ESO        | oner colunas 🗋 🖶 imprimir 🗌 🕮 Gerai                                                                                                    | Excel Gerar PUF                                                                          |
| Atnbușcăo Online.                                         | Mostrar 10 - registros           |                   |    |              | Filtro                                                                                                    |                                                                                          |
| Dados Abertos                                             | Nome                             | CPF               | RG | DI Categoria | Disciplina de Concurso                                                                                                    | Selectione                                                                               |
| Diário de Classe                                          |                                  |                   |    | 8 5          |                                                                                                    |                                                                                          |
| EFAPE                                                     | Registros 1 a 1 de 1             |                   |    |              |                                                                                                    | Anter Seguinte                                                                           |
| Atribuição Inicial                                        |                                  |                   |    |              |                                                                                                    |                                                                                          |
| Financeiro                                                |                                  |                   |    |              |                                                                                                    |                                                                                          |
| Gestão DE/SEDUC                                           |                                  |                   |    |              |                                                                                                    |                                                                                          |
| Gestão do Sistema                                         |                                  |                   |    |              |                                                                                                    |                                                                                          |
| Gestão Escolar                                            |                                  |                   |    |              |                                                                                                    |                                                                                          |
| Pedagógico                                                |                                  |                   |    |              |                                                                                                    |                                                                                          |
| Recursos Humanos                                          |                                  |                   |    |              |                                                                                                    |                                                                                          |
| Serviços Escolares                                        |                                  |                   |    |              | -                                                                                                    |                                                                                          |
| Vida Escolar                                              |                                  |                   |    |              |                                                                                                    |                                                                                          |
| Questionários                                             |                                  |                   |    |              |                                                                                                    |                                                                                          |
| 🕀 🔎 Digite aqui para pesquisar                            | 🔚 💽 📦 🔯 Secretaria Escolar D 🖬 🗶 |                   |    |              |                                                                                                    | ^ ¶⊋ 40 1542 ₽                                                                           |

- Marque se deseja ou não Carga Suplementar;

#### - Atualizar os dados cadastrais;

|                           | nimeration of the second second s                                                                                                    |                     |
|---------------------------|----------------------------------------------------------------------------------------------------|---------------------|
| → C ■ sed.educacao.sp.gov | x.br/SedAtribuicaoInicial/ManifestacaoInteresse/RedirecionarSaldoAulas                                                                                                    | ie 🛧 🗖 ,            |
| mail 🧧 YouTube 🥂 Maps     |                                                                                                    |                     |
| Acesso rápido             | Manifestar Interesse - Atribuição Inicial                                                                                                    |                     |
| no                        | • The second second sec |                     |
| ntro de Midias            | Dados do servidor                                                                                                    |                     |
| ibuição Online            | - Nome:                                                                                                    |                     |
|                           | Telefone(s):                                                                                                    |                     |
| no de Classe              | Diretoria: PENAPOLIS                                                                                                    |                     |
|                           | - UA de Classificação:                                                                                                    |                     |
| nbuição Inicial           |                                                                                                    |                     |
|                           |                                                                                                    |                     |
| estão DE/SEDUC            | RG:                                                                                                    |                     |
| stao do Sistema           | DI: 1                                                                                                    |                     |
| tanógico                  | Categoria:                                                                                                    |                     |
| cursos Humanos            |                                                                                                    |                     |
|                           | Pesquisa                                                                                                    |                     |
|                           | Diretoria: PENAPOLIS -                                                                                                    |                     |
|                           | - BIOGO GARCIA MARTINS EXPEDICIONARIO -                                                                                                    |                     |
|                           | Semestre: Selectone                                                                                                    |                     |
|                           | Disciplina:                                                                                                    |                     |
|                           | Data do último oncasesmento: 12/2/2022                                                                                                    |                     |
|                           |                                                                                                    | Voltar Q. Pesquisar |
|                           |                                                                                                    |                     |

- No campo pesquisar selecionar ANUAL, depois clicar DISCIPLINA e clica em SELECIONAR TODAS AS DISCIPLINAS depois salvar;

- Depois: pesquisar.

| 201         |                                       |                    |
|-------------|---------------------------------------|--------------------|
|             |                                       |                    |
|             |                                       |                    |
|             |                                       |                    |
| Diretoria:  | PENAPOLIS *                           |                    |
|             |                                       |                    |
| Escola:     | DIOGO GARCIA MARTINS EXPEDICIONARIO * |                    |
| Semestre:   | Selecione                             |                    |
|             |                                       |                    |
| Disciplina: |                                       |                    |
|             | Selectione                            |                    |
|             | ANUAL                                 |                    |
|             | 1º SEMESTRE                           | Voltar Q Pesquisar |
|             | 2º SEMESTRE                           |                    |

- Manifestar Interesse nas classes e quantidades pretendidas CONFIRMAR e SALVAR.

| li<br>icipio |                                                | Disciplina <sup>11</sup> | Semestre 11 |       | Tipo de <sup>11</sup><br>Ensino |                     | Otd.<br>Turmas | Qtd. Aulas 11<br>Livres<br>(Presencial) | Qid Aulas   <br>Livres<br>(Expansão) | Otd. Aulas 11<br>Subst.<br>(Presencial) | Qtd. Aulas 11<br>SubsL<br>(Expansão) | Total <sup>11</sup><br>Proffs | Qtd. 11<br>Turmas<br>interesse | Manifestar<br>Interesse |    |
|--------------|------------------------------------------------|--------------------------|-------------|-------|---------------------------------|---------------------|----------------|-----------------------------------------|--------------------------------------|-----------------------------------------|--------------------------------------|-------------------------------|--------------------------------|-------------------------|----|
|              | DIOGO GARCIA<br>MARTINS<br>EXPEDICIONARIO<br>Q | LINGUA<br>PORTUGUESA     | ANUAL       | NOITE | ENSINO<br>MEDIO                 | ENSINO<br>MEDIO     | з              | 9                                       | 1                                    | 0                                       | 0                                    | 1                             | 0                              | ß                       |    |
|              | DIOGO GARCIA<br>MARTINS<br>EXPEDICIONARIO<br>Q | TECNOLOGIA<br>E INOVACAO | ANUAL       | TARDE | EXPANSÃO<br>NOVO EM             | EXPANSÃO<br>NOVO EM | 3              | 3                                       | 0                                    | 0                                       | 0                                    |                               | 1                              |                         |    |
|              | DIOGO GARCIA<br>MARTINS<br>EXPEDICIONARIO<br>Q | MATEMATICA               | ANUAL       | NOITE | ENSINO<br>MEDIO                 | ENSINO<br>MEDIO     | 3              | 9                                       | 1                                    | 0                                       | 0                                    | ÷                             | 2 3                            |                         | н. |
|              | DIOGO GARCIA<br>MARTINS<br>EXPEDICIONARIO<br>Q | LINGUA<br>INGLESA        | ANUAL       | NOITE | ENSINO<br>MEDIO                 | ENSINO<br>MEDIO     | 2              | 4                                       | 0                                    | 0                                       | 0                                    | 1                             | 0                              | ß                       |    |
|              | DIOGO GARCIA<br>MARTINS<br>EXPEDICIONARIO<br>Q | PROJETO DE<br>VIDA       | ANUAL       | TARDE | EXPANSÃO<br>NOVO EM             | EXPANSÃO<br>NOVO EM | 3              | 6                                       | 0                                    | 0                                       | 0                                    |                               |                                |                         |    |

- Para os Itinerários Formativos do Ensino Médio e EJA fazer o mesmo procedimento por SEMESTRE. (No 1º semestre pesquisar, selecionar as classes pretendidas, confirmar e salvar e depois selecionar o 2º semestre fazendo o mesmo procedimento).

- O sistema irá mostrar o seguinte aviso:

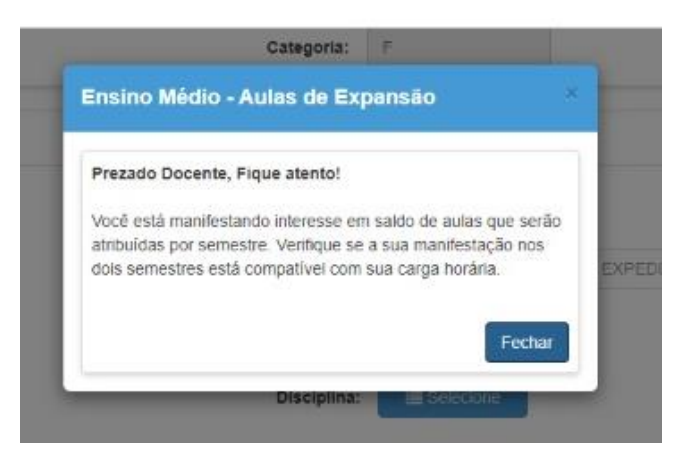

- As aulas que foram manifestadas ficarão gravadas na ABA: QUANTIDADE DE TURMA DE INTERESSE e MANIFESTAR INTERESSE.

### PARA CONFIRMAR SE A MANIFESTAÇÃO DE INTERESSE DEU CERTO OU NÃO

- Ir em Atribuição Inicial;
- Editar manifestação;

| EFAPE                             |  |
|-----------------------------------|--|
| Atribuição Inicial                |  |
| 1 - Conferência/recurso de pontos |  |
| 2 - Inscrição                     |  |
| Editar Manifestação               |  |
| Manifestação de Interesse         |  |
| Tutorialis                        |  |
|                                   |  |

- Clicar no lápis em que mostrará todas as classes em que foram feitas a Manifestação de Interesse.

| 🛔 Secretaria Escolar Digital 🗙 🔕 WhatsApp                  | ×   +                                                                                                    | > − σ ×                                                                                                    |
|------------------------------------------------------------|----------------------------------------------------------------------------------------------------|----------------------------------------------------------------------------------------------------|
| ← → C 🖬 sed.educacao.sp.gov.br/SedAtribuicao               | Inicial/ManifestacaoInteresse/Editar                                                                                                    | e 🖈 🖬 😩 i                                                                                                    |
| 🍽 Gmail 🧰 YouTube 🛃 Maps                                   |                                                                                                    |                                                                                                    |
| saopaulo.sp.gov.br                                         |                                                                                                    |                                                                                                    |
| SECRETARIA DA EDUCAÇÃO DO ESTAD<br>Secretaria Escolar Digi | o de são paulo<br>Ital                                                                                                    | E-mail Institucional (via Hicrosoft); rosana.terceiro@educacao.sp.gov.br<br>E-mail Institucional (via Gospie); rosana.terceiro@educacao.sp.gov.br<br>B Heus Emails 7 Dividas I Aeffi Ahtara Senha O Sair |
| Q, Acesso rápido                                           | Editar Interesse - Atribuição Inicial                                                                                                    |                                                                                                    |
| Aluno -                                                    | W                                                                                                    | III Escother Columas Almonimic III Gerar Evret D Gerar PDF                                                                                                    |
| Centro de Midias -                                         | The second second secon |                                                                                                    |
| Atribuição Online 👻                                        | waaan 10 🖌 regoaro                                                                                                    | FRO                                                                                                    |
| Dados Abertos -                                            | Nome CPF RG                                                                                                    | Di Categoria Disciplina de Concurso Editar                                                                                                    |
| Diário de Classe -                                         |                                                                                                    | Editar                                                                                                    |
| EFAPE •                                                    | Registros 1 a 1 de 1                                                                                                    | Anterior Seguinte                                                                                                    |
| Atribuição Inicial 👻                                       |                                                                                                    |                                                                                                    |
| Financeiro *                                               |                                                                                                    |                                                                                                    |
| Gestão DE/SEDUC •                                          |                                                                                                    |                                                                                                    |
| Gestão do Sistema 👻                                        |                                                                                                    |                                                                                                    |
| Gestão Escolar -                                           |                                                                                                    |                                                                                                    |
| Pedagógico +                                               |                                                                                                    |                                                                                                    |
| Recursos Humanos -                                         |                                                                                                    | · · · · · · · · · · · · · · · · · · ·                                                                                                    |
| Serviços Escolares •                                       |                                                                                                    |                                                                                                    |
| Vida Escolar 👻                                             |                                                                                                    |                                                                                                    |
| javascriptivoid(0) <sup>105</sup>                          |                                                                                                    | *                                                                                                    |
| P Digite aqui para pesquisar                               | 🔚 💽 🥹 👰 Secretaria Escolar D 🗤 🖬                                                                                                    | ^ ¶⊋ 40) 13/12/2002 ♀                                                                                                    |

| 🙆 Secretaria Escolar Digital 🗙 🕒 WhatsApp                                                  | x   +                                                    |             | · - σ                                                                                                    | ĸ |
|--------------------------------------------------------------------------------------------|----------------------------------------------------------|-------------|----------------------------------------------------------------------------------------------------|---|
| $\leftrightarrow$ $\rightarrow$ C $\hat{\mathbf{a}}$ sed.educacao.sp.gov.br/SedAtribuicaol | nicial/ManifestacaoInteresse/EditarManifestacaoInteresse |             | ê 🖈 🛛 🛔                                                                                                    | : |
| M Gmail 💿 YouTube 🛃 Maps                                                                   |                                                          |             |                                                                                                    |   |
| saopaulo.sp.gov.br                                                                         |                                                          |             | (Cidediao 52) [] 는 명 값 그 명 값 /governosp (승준) ()                                                                                                    | ĺ |
| secretaria da <b>educação do estado</b><br>Secretaria Escolar Digi                         | d de são paulo<br>tal                                    |             | Olâ, ROSANA MARIA POLETTI TERCIRO<br>Você estă logado como: Professor<br>E-mail Institucional (via Hicrassifi); rosanalercario/Nedeoscasa aparch<br>E-mail Institucional (via Gorgel); rosanalercario/Netrofectoaceasa parch<br>E-mail Institucional (via Gorgel); rosanalercario/Netrofectoaceasa parch<br>Institucional (via Gorgel); rosanalercario/Netrofectoaceasa parch<br>Institucionalercario/Netrofectoaceasa parch<br>Institucionalercario/Netrofectoaceasa parch<br>Institucionalercario/Netrofectoaceasa parch<br>Institucionalercario/Netrofectoaceasa parch<br>Institucionalercario/Netrofectoaceasa parch<br>Institucionalercario/Netrofectoaceasa parch<br>Institucionalercario/Netrofectoaceasa parch<br>Institucionalercario/Netrofectoaceasa parch<br>Institucionalercario/Netrofectoaceasa parch<br>Institucionalercario/Netrofectoaceasa parch<br>Institucionalercario/Netrofectoaceasa parch<br>Institucionalercario/Netrofectoaceasa parch<br>Institucionalercario/Netrofectoaceasa parch<br>Institucionalercario/Netrofe |   |
| Q, Acesso rápido                                                                           | Editar Interesse - Atribuição Inicial                    |             |                                                                                                    |   |
| Aluno 👻                                                                                    |                                                          |             |                                                                                                    | 1 |
| Centro de Mídias -                                                                         | Dados do servidor                                        |             | <u>^</u>                                                                                                    | 1 |
| Atribuição Online 🔹                                                                        | Nome:                                                    |             |                                                                                                    | 1 |
| Dados Abertos -                                                                            | Telefone(s):                                             | / Atualizar |                                                                                                    | 1 |
| Diáno de Classe 🔹                                                                          |                                                          |             |                                                                                                    |   |
| EFAPE *                                                                                    | Diretoria:                                               | PENAPOLIS   |                                                                                                    |   |
| Atribuição Inicial +                                                                       | UA de Classificação:                                     |             |                                                                                                    |   |
| Financeiro +                                                                               | CPF:                                                     |             |                                                                                                    |   |
| Gestão DE/SEDUC -                                                                          | RG:                                                      |             |                                                                                                    |   |
| Gestão do Sistema 👻                                                                        | DI:                                                      | 1           |                                                                                                    |   |
| Gestão Escolar 👻                                                                           | Categoria:                                               | F           |                                                                                                    |   |
| Pedagógico 👻                                                                               |                                                          |             |                                                                                                    |   |
| Recursos Humanos -                                                                         |                                                          |             |                                                                                                    |   |
| Serviços Escolares 🔹                                                                       | Informações da Atribuição                                |             |                                                                                                    |   |
| Vida Escolar 👻                                                                             |                                                          |             |                                                                                                    |   |
| Questionânos -                                                                             | Deseja Carga Suplementar?                                | nau         |                                                                                                    |   |
| Digite aqui para pesquisar                                                                 | 🥅 🙋 🍪 🧿 Secretaria Escolar D 🔢 🗶                         |             | ^ 12:49 ₹                                                                                                    | 5 |

|                                 |                         |                                           |                                                                                   |                |                     | A                            | ulas Seleci             | onadas         | ŝ.                                   |                                    |                                      |                                    |                             |       |                       |                |
|---------------------------------|-------------------------|-------------------------------------------|-----------------------------------------------------------------------------------|----------------|---------------------|------------------------------|-------------------------|----------------|--------------------------------------|------------------------------------|--------------------------------------|------------------------------------|-----------------------------|-------|-----------------------|----------------|
| н                               |                         |                                           |                                                                                   |                |                     |                              |                         |                |                                      |                                    | Escolher Co                          | tunas 🧔 🖨 I                        | mprimir                     | 🔳 Gen | ar Excel              | i Gerar PDF    |
| Ordem <sup>11</sup><br>Priorid. | Municipio <sup>11</sup> | Lit Escola                                | Uisciplina 41                                                                     | Semestre 11    | Turno <sup>11</sup> | Tipo <sup>17</sup><br>Ensino | Descrição <sup>1†</sup> | Qtd.<br>Turmas | Qld. Aulas<br>Livres<br>(Presencial) | Qld. Aulas<br>Livres<br>(Expansão) | Qkl. Aulas<br>Subst.<br>(Presencial) | Qtd. Aulas<br>Subst.<br>(Expansão) | Qid.<br>Turmas<br>Interesse | Obs.  | Atrib.<br>Compulsória | Total<br>ProPs |
| 1                               | ALTO<br>ALEGRE          | DIOGO GARCIA<br>MARTINS<br>EXPEDICIONARIO | LINGUA<br>PORTUGUESA                                                              | ANUAL          | NOITE               | ENSINO<br>MEDIO              |                         | з              | 9                                    | 1                                  | 0                                    | 0                                  | 3 -                         |       | Não                   | 1              |
| 2                               | ALTO<br>ALEGRE          | DIOGO GARCIA<br>MARTINS<br>EXPEDICIONARIO | LINGUA<br>INGLESA                                                                 | ANUAL          | NOITE               | ENSINO<br>MEDIO              |                         | 2              | 4                                    | 0                                  | 0                                    | 0                                  | 2 *                         |       | Não                   | 1              |
| 3                               | ALTO<br>ALEGRE          | DIOGO GARCIA<br>MARTINS<br>EXPEDICIONARIO | TECNOLOGIA<br>E INOVACAO                                                          | ANUAL          | TARDE               | EXPANSÃO<br>NOVO EM          |                         | 3              | 3                                    | 0                                  | 0                                    | 0                                  | 3 *                         |       | Não                   | 4              |
| 4                               | ALTO<br>ALEGRE          | DIOGO GARCIA<br>MARTINS<br>EXPEDICIONARIO | Tradições<br>culturais                                                            | 1º<br>SEMESTRE | NOITE               | ITINERÁRIO<br>FORMATIVO      |                         | t              | 1                                    | 1                                  | 0                                    | 0                                  | 1 +                         |       | Não                   | 1              |
| 5                               | ALTO<br>ALEGRE          | DIOGO GARCIA<br>MARTINS<br>EXPEDICIONARIO | Oralidade e<br>produção<br>escrita: as<br>representações<br>do eu                 | 1º<br>SEMESTRE | NOITE               | ITINERÂRIO<br>FORMATIVO      |                         | 1              | 3                                    | 0                                  | 0                                    | 0                                  | 1 -                         |       | Não                   | 1              |
| 6                               | ALTO<br>ALEGRE          | DIOGO GARCIA<br>MARTINS<br>EXPEDICIONARIO | Preservação e<br>conservação do<br>patrimônio<br>material e<br>imaterial          | 1º<br>SEMESTRE | NOITE               | ITINERÁRIO<br>FORMATIVO      |                         | 1              | 2                                    | 0                                  | 0                                    | 0                                  | 1 *                         |       | Não                   | 1              |
| 7                               | ALTO<br>ALEGRE          | DIOGO GARCIA<br>MARTINS<br>EXPEDICIONARIO | Núcleo de<br>estudos<br>estigmas e<br>representações<br>do corpo na<br>Literatura | 2*<br>SEMESTRE | NOITE               | ITINERÁRIO<br>FORMATIVO      |                         | 1              | 2                                    | Ţ                                  | 0                                    | 0                                  | 1 -                         |       | Não                   | t              |
| 8                               | ALTO<br>ALEGRE          | DIOGO GARCIA<br>MARTINS<br>EXPEDICIONARIO | Corpo como<br>expressão                                                           | 2°<br>SEMESTRE | NOITE               | ITINERÁRIO<br>FORMATIVO      |                         | 1              | 2                                    | 0                                  | 0                                    | 0                                  | 1 -                         |       | Não                   | 1              |
| 9                               | ALTO<br>ALEGRE          | DIOGO GARCIA<br>MARTINS<br>EXPEDICIONARIO | Cinema-<br>(transform)ação                                                        | 2°<br>SEMESTRE | NOITE               | ITINERÁRIO<br>FORMATIVO      |                         | 1              | 1                                    | 1                                  | 0                                    | 0                                  | 1 -                         |       | Não                   | 1              |
| 10                              | ALTO<br>ALEGRE          | DIOGO GARCIA<br>MARTINS<br>EXPEDICIONARIO | Relações<br>sociais e<br>tecnológicas: a<br>Literatura em<br>evolução             | 2°<br>SEMESTRE | NOITE               | ITINERÁRIO<br>FORMATIVO      |                         | 1              | 1                                    | 1                                  | 0                                    | 0                                  | 1 -                         |       | Não                   | 1              |

## COMISSÃO DE ATRIBUIÇÃO DE AULAS DIRETORIA DE ENSINO REGIÃO DE PENÁPOLIS DEZEMBRO/2022